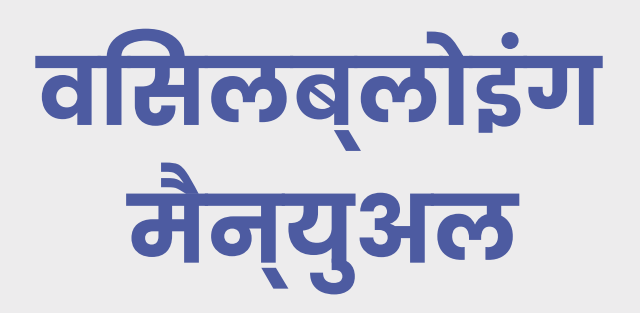

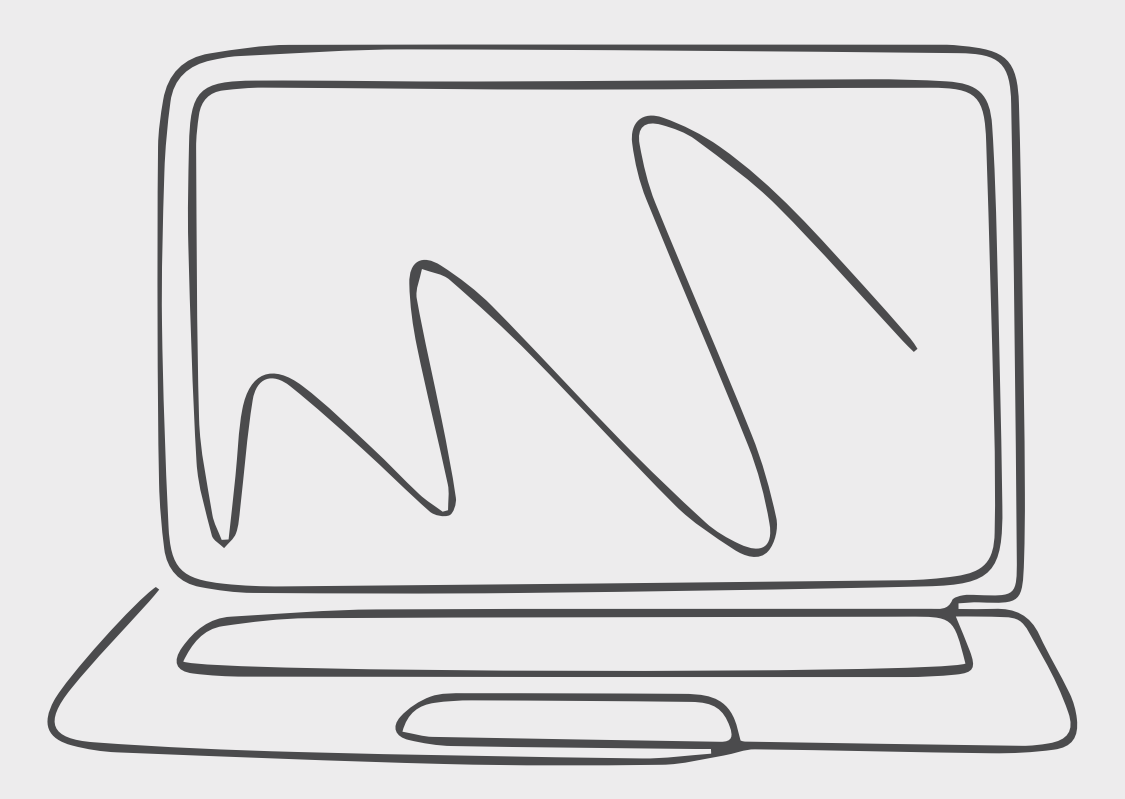

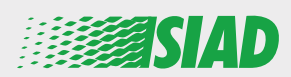

यह मैन्युअल SIAD की ओर से ग्रुप की सभी कंपनयों के कर्मचारयों को उपलब्ध कराई गई वेब ऐप्लकिशन का उपयोग करने के तरीके का वरणन करता है, जसिके माध्यम से संगठन में होने वाले संदग्धि दुर्व्यवहार और गैर-कानूनी गतविधियों की जानकारी देने और/या उनसे जुड़ी समस्याओं को उजागर कयिा जा सकता है। "Comunica Whistleblowing" वेब ऐप्लकिशन का उपयोग करके कर्मचारी, अन्य कार्र्यों के साथ-साथ, EU के कानून, लागू होने वाले स्थानीय कानून और उस आचार संहतिा का पालन करते हुए रपीिर्द्स शामलि कर सकते हैं, जो संगठन, प्रबंधन और कंपनी द्वारा अपनाए गए नयिंत्रण मॉडल का बेहद ज़रूरी भाग है।

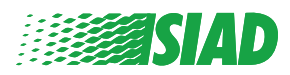

# वषिय-सूची

| होम                                         | 4  |
|---------------------------------------------|----|
| पहले से रजसि्टर कपि गए यूज़र के लपि ऐक्सेस  | 5  |
| अभी तक रजसि्टर न कपि गए यूज़र के लपि ऐक्सेस | 5  |
| अपने अकाउंट का वविरण दोबारा हासलि करें      | 7  |
| रपीिर्ट शुरू करें                           | 8  |
| शुरुआती जानकारी                             | 9  |
| अपनी रपीिर्ट भरें                           | 10 |
| अंतमि जानकारी                               | 11 |
| दस्तावेज़ का प्रीव्यू                       | 12 |
| नोटफ़िकिशन भेजें                            | 13 |

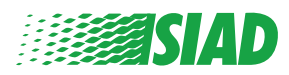

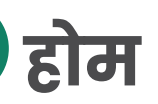

#### SIAD Group की वेबसाइट के नरिधारति पेज के ज़रपि "Comunica Whistleblowing" वेब ऐप्लकिशन को ऐक्सेस करें: <u>https://www.thesiadgroup.com/siad-whistleblowing</u>

Legislative Decree 231/2001 and the anti-corruption guidelines, as well as violations of company rules and policies that may result in fraud or potential damage, in respect of colleagues, shareholders and stakeholders in general or that involve actions of a harmful or unlawful nature relative to the interests and reputation of the company.

Reports must be made in good faith and not anonymously.

Maximum protection of the whistleblower and the reported individuals is guaranteed through specific security measures. The portal ensures that the writer's identity and the content of the report remain confidential, particularly by using specific security protocols and cryptographic tools that protect personal data and information, including those in any attachments.

The reports made by Employees will be received by the Appointed Manager, an internal member of the Supervisory Body of SIAD S.p.A., the committee that deals with corporate compliance in accordance with the relevant Italian legislation.

The entire whistleblowing management process protects the whistleblower from any potential direct or indirect pressure and discrimination in the workplace. The whistleblower also has the opportunity to follow the progress of the investigation.

The reports will be inserted by Employees and processed by the Appointed Manager through the web portal Whistleblowing powered by company Unione Fiduciaria. Also further communications between the Employee and the Manager appointed will done be through this web portal

All the personal data are processed pursuant to EU Regulation 2016/679 and subsequent amendaments and additions, as well as any other applicable provision relating to the protection of personal data, including the provisions of the Italian Data Protection Authority, in full respect of fundamental rights and freedoms, with particular regard to the confidentiality of the identity of the subjects involved and the security of the processing.

SIAD Whistleblowing Manual for employees

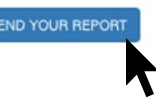

वेब ऐप्लकिशन में दाखलि होने के लपि "send your report" लंकि पर क्लकि करें।

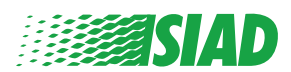

### पहले से रजसि्टर कपि गए यूज़र के लपि ऐक्सेस

लॉग इन करने के लिए रकि्वेस्ट कयिा गया टोकन "SIADWB" है और यह स्वचा-लति रूप से फ़ॉर्म में उपलब्ध होगा।

अपनां यूज़रनेम और पासवरड दर्ज करें तथा ससि्टम में दाखलि होने के लए "Login" पर क्लकि करें।

| Insert TOKEN to I                       | og in                      |                   |                       |                |            |            |
|-----------------------------------------|----------------------------|-------------------|-----------------------|----------------|------------|------------|
| SIADWB                                  |                            |                   |                       |                |            |            |
| Insert username<br>Recover your accourt | and password<br>at details |                   |                       |                |            |            |
| Username                                |                            |                   |                       |                |            |            |
| Password                                |                            |                   |                       |                |            |            |
| lf vou are not vet                      | a user, please co          | mplete the regist | tration form          |                |            |            |
| to access the sys                       | em.                        | LOG               | IN                    |                |            |            |
| भभी तक                                  | रजसिटत                     | र न करि           | े<br>गए यु            | ज़र के         | लरि ऐ      | कसेस       |
| ापना रजसि्ट्                            | रेशन करने ३                | ौर अपना अव        | <b>त</b><br>काउंट बना | •<br>ने के लपि | t "registr | ation form |
| र क्लकि क                               | ;I                         |                   |                       |                |            |            |
| Username                                |                            |                   | 0                     |                |            |            |
| Password                                |                            |                   |                       |                |            |            |
| If you are not ye                       | a user, please co          | mplete the regist | ration form           |                |            |            |
| to access the sys                       | tem.                       | LOG               |                       |                |            |            |
|                                         |                            |                   |                       |                |            |            |

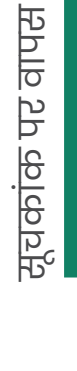

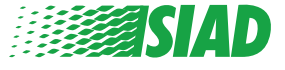

"registration form" पर क्लकि करने के बाद आप उस पेज पर पहुँचेंगे जहाँ आपको अपना अकाउंट बनाने के लपि एक ज़रूरी फ़ॉर्म भरना होगा।

पहले यह सुनशि्चति करें कआिपके पास ऐक्टवि ईमेल है। आपके रजसि्ट्रेशन को पूरा करने के लि यह ज़रूरी है।

रजसि्ट्रेशन फ़ॉर्म भरें

- अपना यूज़रनेम दर्ज करें (कैपटिल अक्षर, लोअरकेस अक्षर, नंबर इस्तेमाल करें);
- 2. password बनाएं
- अपना पासवर्ड बनाएं (कैपटिल अक्षरों, लोअरकेस अक्षरों और नंबरों के मेल का उपयोग करें) और उसे कन्फ़र्म करने के लपि दोबारा लखिं;

(रजसि्ट्रेशन को पूरा करने के बाद ससि्टम में दाखलि होने के लए आपको यूज़रनेम और पासवरड की ज़रूरत होगी)

- 4. अपना नाम और कुलनाम दर्ज करें;
- 5. अपना ईमेल दर्ज करें;

<u>मुचकाक पर वाप</u>स

- 6. टोकन दर्ज करें; SIADWB
- 7. समापत करने के लिए नीचे दाएं भाग में दखिाई देने वाला सकि्योरटी कोड दर्ज करें फरि इस पर क्लकि करें: "Register"

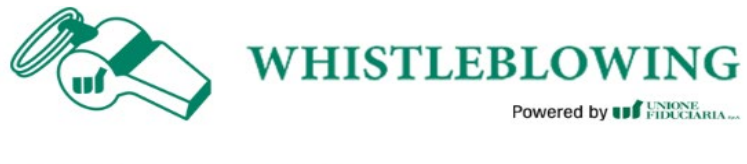

| Fo register you must | complete all | the mandatory | fields in | the | form. |
|----------------------|--------------|---------------|-----------|-----|-------|
|                      |              |               |           |     |       |

| Jsername*<br>MarioRossi                                                               |                                                                           |
|---------------------------------------------------------------------------------------|---------------------------------------------------------------------------|
|                                                                                       |                                                                           |
| Password*                                                                             | Confirm Password*                                                         |
|                                                                                       |                                                                           |
| First Name*                                                                           | Last Name*                                                                |
| Mario                                                                                 | Rossi                                                                     |
|                                                                                       |                                                                           |
| Email*                                                                                | TOKEN*                                                                    |
| Email*<br>rossimario@email.com                                                        | TOKEN*                                                                    |
| Email*<br>rossimario@email.com<br>Please insert the security code shown in the image  | SIADWB<br>S27TVO                                                          |
| Email*<br>rossimario@email.com                                                        | 51ADWB<br>S27TVO<br>527TVO                                                |
| Email*<br>rossimario@email.com                                                        | SIADWB<br>S27TVO<br>S27TVO<br>Refresh security code                       |
| Email*<br>rossimario@email.com<br>Please insert the security code shown in the image  | SIADWB<br>S27TVO<br>S27TVO<br>Refresh security code                       |
| Email* rossimario@email.com Please insert the security code shown in the image CANCEL | SIADWB<br>S27TVO<br>S27TVO<br>S27TVO<br>Refresh security code<br>REGISTER |

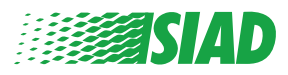

6

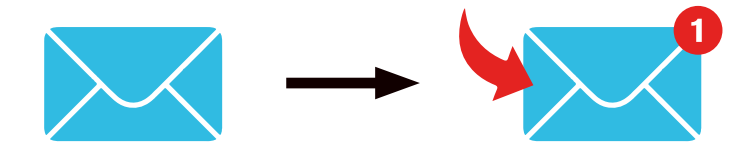

"Register" पर कलकि करने के बाद ससि्टम आपके द्वारा प्रदान कपि गए ईमेल पते पर एक कन्फ़रमेशन लकि भेजेगा, अपने अकाउंट को ऐक्टवि करने के लपि आपको उस पर क्लकि करना होगा, आपको ईमेल में अपने अकाउंट का वविरण मलिगा। कनफ़र्मेशन के बाद ससि्टम में दाखलि होना मुमकनि है।

#### अपने अकाउंट का वविरण दोबारा हासलि करें

अगर आप अपना "Username" और/या "password" भूल गए हैं तो आप "Recover your account details" पर कुलकि करके आसानी से उन्हें दोबारा हासलि कर सकते हैं

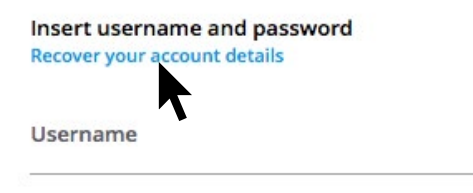

Password

If you are not yet a user, please complete the registration form to access the system.

आप अपनी ईमेल में अपने अकाउंट का वविरण प्राप्त कर सकते है। टोकन "SIADWB" दर्ज करें; रजसि्ट्रेशन के लिए उपयोग कयिा गया यूज़रनेम या ईमेल दर्ज करें; नीचे दाएं भाग में दखािई देने वाला सकि्योरटीि कोड दर्ज करें; "Recover" पर क्लकि करें

| Reset Password                                        |                       |  |  |
|-------------------------------------------------------|-----------------------|--|--|
| TOKEN*                                                |                       |  |  |
| TOKEN                                                 |                       |  |  |
| Username*                                             |                       |  |  |
| Write here your username (alphanumeric, max 20 char.) |                       |  |  |
| Please insert the security code shown in the image    | KxDTSH                |  |  |
|                                                       | Refresh security code |  |  |
|                                                       | RECOVER               |  |  |
|                                                       |                       |  |  |
|                                                       |                       |  |  |

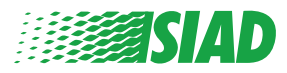

7

## रपीिर्ट शुरू करें

लॉग इन करने के बाद आपके पास दो वकिल्प होंगे:

- इस पर कुलकि करना: "Insert Report" आप एक नई रपीरिट दर्ज कर सकते हैं (इस गाइड को फ़ॉलो करने पर आपको अपनी रपीरिट दर्ज करने के लिए आगे के स्टेप्स मलिंगे);
- इस पर क्लकि करना: "Go to your Reports" आप उन सभी रपीरेट्रस के साथ पेज पर जा सकते हैं जो आप पहले दर्ज कर चुके हैं (यह फ़ंक्शन दर्ज की गई सभी रपीरेट्रस की स्थति कि सत्यापति करने के लिए उपयोगी है: उदाहरण: तथि, रपीरेट भेजी गई - कार्रवाई की जा रही है - रपीरेट बंद की गई)

| Welcome<br>follow the                                                                                                   | to Whistleblowing<br>e steps and insert a                                                                                                    | g homep<br>1 Report                                                                           | age,                                                                   |                 |                                           |                                     |
|----------------------------------------------------------------------------------------------------|----------------------------------------------------------------------------------------------------|-----------------------------------------------------------------------------------------------|------------------------------------------------------------------------|-----------------|-------------------------------------------|-------------------------------------|
| Privacy disclaim                                                                                                    | ner                                                                                                    |                                                                                               |                                                                        |                 |                                           |                                     |
| OPERATIONAL                                                                                                    | INFORMATION                                                                                                    |                                                                                               |                                                                        |                 |                                           |                                     |
| Click on Insert F<br>You'll have to d<br>You'll be able to<br>A Manager of SI<br>You'll be able to<br>You'll be able to | Report and follow proposed step<br>escribe events and provide reque<br>attach documents if you believ<br>(AD S.p.A. member of SIAD Supp<br>of follow the management of you<br>o comunicate with SIAD Manage                                                                                                    | ps<br>uested inform<br>re it is usefull<br>ervisory Body<br>or report on yo<br>r in charge th | ation<br>(committee in char,<br>our personal area<br>rough the messagg | ge of complianc | e as by italian lav<br>t in your personal | vs) will receive your repor<br>area |
| INSERT                                                                                                    | REPORT                                                                                                    |                                                                                               |                                                                        |                 |                                           |                                     |
| Review the d                                                                                                    | letails of your reports.                                                                                                    |                                                                                               |                                                                        |                 |                                           |                                     |
| 6                                                                                                    | O TO YOUR REPORTS                                                                                                    |                                                                                               |                                                                        |                 |                                           |                                     |
|                                                                                                    |                                                                                                    |                                                                                               |                                                                        |                 |                                           |                                     |
| Search Reports<br>Process:                                                                                              |                                                                                                    |                                                                                               | All/Open/Closed                                                        |                 |                                           |                                     |
| Report SIAD                                                                                                    |                                                                                                    | •                                                                                             | All                                                                    |                 |                                           | •                                   |
| Report Status                                                                                                    |                                                                                                    |                                                                                               |                                                                        |                 |                                           |                                     |
| Report status.                                                                                                    |                                                                                                    |                                                                                               |                                                                        |                 |                                           |                                     |
| All                                                                                                    |                                                                                                    |                                                                                               |                                                                        |                 |                                           |                                     |
|                                                                                                    |                                                                                                    |                                                                                               |                                                                        |                 |                                           | START SEARCH                        |
| Inserted reports                                                                                                    | ID                                                                                                    | DATE -                                                                                        | STATUS 🕴                                                               | PROCESS         | ALERT                                     | ÷                                   |
| ۲                                                                                                    | SIAD_10                                                                                                    | 13/05/2020                                                                                    | Report Sent                                                            | Report SIAD     | <b>A</b>                                  | SHOW                                |
| ۲                                                                                                    | SIAD_7                                                                                                    | 11/05/2020                                                                                    | Report Sent                                                            | Report SIAD     | <b>A</b>                                  | SHOW                                |
| ۲                                                                                                    | SIAD_8                                                                                                    | 11/05/2020                                                                                    | Report Sent                                                            | Report SIAD     | <b>A</b>                                  | SHOW                                |
| ۲                                                                                                    | SIAD_3                                                                                                    | 28/04/2020                                                                                    | Closed                                                                 | Report SIAD     | ×.                                        | SHOW                                |
| ۲                                                                                                    | SIAD_4                                                                                                    | 28/04/2020                                                                                    | Under processing                                                       | Report SIAD     | 4M                                        | SHOW                                |
| ۲                                                                                                    | SIAD_2                                                                                                    | 27/04/2020                                                                                    | Report Sent                                                            | Report SIAD     |                                           | SHOW                                |
| 0                                                                                                    | and the second second sec |                                                                                               |                                                                        |                 | A                                         |                                     |

उदाहरण: स्क्रीनशॉट सर्च रपिरिट्स

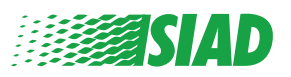

## शुरुआती जानकारी

"Insert Report" पर क्लकि करने के बाद आप अपनी रपीिर्ट लखिना शुरू कर सकते हैं; यहाँ आपको शुरुआती जानकारी दर्ज करनी होगी:

- SIAD Group की वह कंपनी जसिमें आप काम करते हैं;
- SIAD Group की वह कंपनी जसिके बारे में रपीिर्ट है;
- वह देश जहाँ संदग्धि उल्लंघन हुआ;
- शामलि वभाग (अगर आपको कसी उचति वभाग का नाम नही मलिता तो उसे नीचे लखि दें)

शुरुआती जानकारी भरने के बाद "Continue" पर कुलकि करें

| 2                                                  | 3                                                     | End         |
|----------------------------------------------------|-------------------------------------------------------|-------------|
|                                                    |                                                       | Report SIAD |
| Preliminary Informations                           |                                                       |             |
| In which Company of SIAD Group do you work?*       |                                                       |             |
| Company's name S.p.a.                              |                                                       |             |
| To which company or entity does the report refer?* |                                                       |             |
| Company's name S.p.a.                              |                                                       |             |
| Country in which the alleged violation occurred*   | Which area of your company does the report refer to?* |             |
| Italy                                              | Sales and Marketing                                   |             |
|                                                    |                                                       |             |
|                                                    | If the item is not present, insert it here            |             |
| Fields marked with * are mandatory                 |                                                       |             |
| ВАСК                                               |                                                       | CONTINUE    |

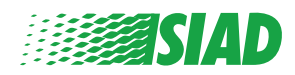

## 2 अपनी रपीिर्ट भरें

शुरुआती जानकारी के बाद का स्टेप रपीिर्ट के उपयोगी घटनाओं के बारे में ब्यौरेवार वविरण है:

- कौन लोग शामलि हैं;
- रपीिर्ट की गई घटनाओं का स्थान और तथि;
- घटनाएं/व्यवहार अनुपालन में क्यों नही है;
- रपीिर्ट के लएि उपयोगी दस्तावेज़:
- इन उपयोगी दस्तावेज़ों को दोबारा कैसे हासलि करना है;
- घटनाओं का वविरण

रकि्वेस्ट की गई पूरी जानकारी भरने के बाद "Continue" पर क्लकि करें

| 02                                                                                                    | 3                                                                                                    |
|----------------------------------------------------------------------------------------------------|----------------------------------------------------------------------------------------------------|
| Fill in your report                                                                                                    | Report                                                                                                    |
| Who are the main parties or subjects involved?*<br>Mario Rossi - Purchasing Officer                                                                                                    |                                                                                                    |
| Place and date / time frame in which the events in question occurred* Bergamo The conduct is illegal because:* Violates the Code of Conduct / Code of Ethics It causes a reputational damage It causes capital damage to the company It is a case of mis-management Violates environmental / occupational safety regulations Other | Attach any documents useful for reporting <ul> <li>I have documents to support the report</li> <li>Not applicable (I do not have supporting documents)</li> <li>I am aware of documents useful for reporting</li> </ul> Indicate how the manager could get to these documents Summon Purchasing Office Manager |
| Specify<br>Facts description*<br>Mario Rossi has accounted for false invoices in order to create tax advant<br>for the company                                                                                                    | ages                                                                                                    |
| ВАСК                                                                                                    | CONTINUE                                                                                                    |

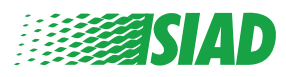

## **3** अंतमि जानकारी

यह आपकी रपीिर्ट सबमटि करने का आख़री स्टेप है: सवाल का जवाब दें।

| 0 2 0                                                                                                    | End         |
|----------------------------------------------------------------------------------------------------|-------------|
|                                                                                                    | Report SIAD |
| Final information and sending notification                                                                           |             |
|                                                                                                    |             |
| Have you already reported the facts to other authorities and / or internal parties and / or external to the company? |             |
| NO                                                                                                    |             |
| O YES                                                                                                    |             |
| Write here to whom you reported facts                                                                                |             |
| BACK                                                                                                    | CONTINUE    |

सवाल का जवाब देने के बाद आप आगे बढ़कर "Continue" पर क्लकि कर सकते है

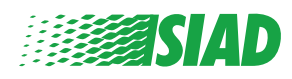

## दस्तावेज़ का प्रीव्यू

आपकी रपीिरट भेजने से पहले आपको दस्तावेज़ का प्रीव्यू दखािई देगा इसलपि आप दर्ज कथिा गया सारा डेटा और जानकारी जाँच सकेंगे।

अगर आपको कुछ जानकारी बदलने की ज़रूरत है तो पछिले स्टेप पर जाने के लएि "Back" पर क्लकि करें।

सारा डेटा जाँचने के बाद "Send" पर क्लकि करें और आपकी रपीिर्ट भेज दी जाएगी।

| Report SI <i>I</i>                                                                                                    |
|----------------------------------------------------------------------------------------------------|
|                                                                                                    |
|                                                                                                    |
| Which area of your company does the report refer to?<br>Sales and Marketing                                           |
|                                                                                                    |
| Attach any documents useful for reporting<br>I am aware of documents useful for reporting, Summon Purchasing Office M |
| Have you already reported the facts to other authorities and / or internal parties and / or external to the company?  |
|                                                                                                    |
|                                                                                                    |

ध्यान दें: रपीरेट "Send" पर क्लकि करने पर कंपनी में इनचार्ज मैनेजर को रपीरेट भेज दी जाएगी और दर्ज करि गए डेटा को बदलना या भेजी गई रपीरेट को रोकना मुमकनि नहीं होगा।

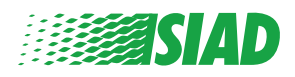

# **5** नोटफ़िकिंशन भेर्जे

रपीिर्ट सबमटि करने के बाद, आपको ससि्टम से कन्फ़र्मेशन मैसेज आएगा। यहाँ से आप अपनी सबमटि की गई रपीिर्ट्स को देखने के लि वेबपेज में दाखलि हो सकते है

| 0                                                                                                    | End |
|----------------------------------------------------------------------------------------------------|-----|
| Report sent                                                                                                |     |
| Thank you for submitting your report.                                                                      |     |
| You may consult you Report and update your messages with the designated officer using the search function. |     |
| Best regards<br>UFWhistleblowing Team                                                                      |     |
| BACK                                                                                                    |     |

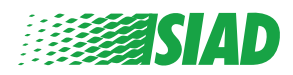